# **DG** nexolution

| Gemeinsam vorn. | Como |       |       |
|-----------------|------|-------|-------|
|                 | Geme | insam | vorn. |

### H Indexeintrag erstellen (Stichworte definieren)

Mit der Index-Funktion in Word können innerhalb des Textes **Stichworte** definiert werden.

### Schritt 1: Textstelle markieren:

| DG Nexolution Start Einfüger                                                                                                    | n Entwurf Layout Verwei                                                                                                    | se Sendungen Überprüfen Ansicl                                                                                                    | nt Entwicklertools Add-Ins Acrobat Entw                                                                                                    | vurf Layout 🛛 Was möc                                               | ♀ Freigeben                                |
|----------------------------------------------------------------------------------------------------|----------------------------------------------------------------------------------------------------|----------------------------------------------------------------------------------------------------|----------------------------------------------------------------------------------------------------|---------------------------------------------------------------------|--------------------------------------------|
| <ul> <li>Text hinzufügen *</li> <li>Inhaltsverzeichnis aktualisieren</li> <li>Inhaltsverzeichnis</li> <li>Inhaltsverzeichnis</li> </ul> | AB <sup>1</sup> © Endnote einfügen<br>Fußnote → Notizen anzeigen<br>Fußnoten → Notizen anzeigen<br>Fußnoten → → → → → → → → → → → → → → → → → → → | Quellen verwalten     Zitat     Gromatvorlage APA       enfogen     Entraturverzeichnis     Zitate und Literaturverzeichnis     an der allmächtigen Interpunktio     ographisches Leben. Eines Tage     rem lpsum, hinaus zu gehen in     da es dort wimmele von bös     mikoli, doch das Blindtextchen literaturen. | Abbidungsverzeichnis einfügen Beschriftung Daverzeichnis aktualisieren einfügen Beschriftungen 9 - 10 - 11 - 12 - 13 - 14 - 15 - 1 werden die Blindtexte beherrscht – eis aber beschloß eine kleine Zeile Blindte die weite Grammatik. Der große Oxmox r en Kommata, wilden Fragezeichen u aß sich | index einfügen<br>Eintrag<br>festlegen<br>index<br>xt,<br>iet<br>nd | Zitat<br>festlegen<br>Rechtsgrundlagenverz |

Schritt 2: Im Reiter "Verweise" (in der Gruppe "Index") auf "Eintrag festlegen" klicken:

| Datei                   | DG Nexolution                 | Start Einfü                | gen Entwurf                                                                                                    | Layout                                                                    | Verweise Se                                                               | ndungen Überpri                                                                               | fen Ansic                                                                  | ht Entwick                                                   | dertools                                    | Add-Ins                                             | Acrobat                                            | Entwurf                                    | Layout         | Q Was möc                                | A Freigeb            | en |
|-------------------------|-------------------------------|----------------------------|----------------------------------------------------------------------------------------------------|---------------------------------------------------------------------------|---------------------------------------------------------------------------|-----------------------------------------------------------------------------------------------|----------------------------------------------------------------------------|--------------------------------------------------------------|---------------------------------------------|-----------------------------------------------------|----------------------------------------------------|--------------------------------------------|----------------|------------------------------------------|----------------------|----|
| Inhalts-<br>verzeichnis | Text hinzufüg 🖹 Text hinzufüg | en *<br>hnis aktualisierer | AB <sup>1</sup> AB <sup>1</sup> AB <sup>3</sup> AB <sup>3</sup> | Endnote einfüg<br>Nächste Fußnot<br>Notizen anzeige                       | en<br>te - Zitat<br>en einfüge                                            | Quellen verwa                                                                                 | ten<br>APA ~<br>hnis *                                                     | Beschriftung<br>einfügen                                     | Abbild                                      | dungsverzei<br>dungsverzei<br>verweis               | chnis einfüge<br>chnis aktualis                    | n<br>ieren<br>Eir<br>fest                  | htrag          | <b>dex einfügen</b><br>dex aktualisieren | Zitat<br>festlegen   |    |
|                         | Inhaltsverzeich               | nis                        | Fu                                                                                                    | ıßnoten                                                                   | rs Z                                                                      | itate und Literaturverz                                                                       | ichnis                                                                     |                                                              | Besc                                        | chriftungen                                         |                                                    |                                            | In In          | dex                                      | Rechtsgrundlagenverz | ^  |
|                         |                               |                            | 2 · i · 1 · i · E                                                                                                    | Nicht einma<br>geradezu ur<br>ihr Name wa<br>ihr davon a<br>hinterhältige | l von der<br>northograph<br>ar Lorem Ip<br>ab, da es<br>n <u>Semikoli</u> | allmächtigen Ir<br>isches Leben, I<br>sum, hinaus zu<br>dort wimmele<br>doch das <u>Blind</u> | 7 · r · 8 ·<br>terpunktic<br>ines Tage<br>gehen in<br>von bö<br>extchen li | n werden<br>es aber be<br>die weite (<br>sen Komr<br>eß sich | die Blir<br>schloß e<br>Grammat<br>nata, wi | ndtexte I<br>eine klein<br>atik. Der g<br>vilden Fr | beherrsch<br>ie Zeile Bl<br>große Oxr<br>agezeiche | t – ein<br>lindtext,<br>nox riet<br>en und | · · · 17 · · · | 18 .                                     |                      |    |

Schritt 3: Das Fenster "Indexeintrag festlegen" öffnet sich. Der markierte Text wird automatisch in das Haupteintrag-Feld eingetragen:

| Indexeintrag festlegen                                               | ? | × |  |  |  |
|----------------------------------------------------------------------|---|---|--|--|--|
| Index                                                                |   |   |  |  |  |
| Haupteintrag: Interpunktion                                          |   |   |  |  |  |
| <u>U</u> ntereintrag:                                                |   |   |  |  |  |
| Optionen                                                             |   |   |  |  |  |
| O Querverweis: Siehe                                                 |   |   |  |  |  |
| Aktuelle Seite                                                       |   |   |  |  |  |
| ○ <u>S</u> eitenbereich  √                                           |   |   |  |  |  |
| Textmarke:                                                           |   |   |  |  |  |
| Seitenzahlenformat                                                   |   |   |  |  |  |
| <u>F</u> ett                                                         |   |   |  |  |  |
| Kurs <u>i</u> v                                                      |   |   |  |  |  |
| Dialogfeld bleibt geöffnet, um mehrere<br>Indexeinträge festzulegen. |   |   |  |  |  |
| Festlegen         Alle festlegen         Abbrechen                   |   |   |  |  |  |

Schritt 4a: Soll der Begriff als Haupteintrag stehen, den Eintrag mit Klick auf "Festlegen" bestätigen.

## DG nexolution Gemeinsam vorn.

Schritt 4b: Soll der Begriff einem Haupteintrag untergeordnet werden, müssen die Haupt- und Untereintrag-Felder entsprechend angepasst werden. Anschließend mit Klick auf "Festlegen" bestätigen:

| Indexeintrag fes                       | tlegen                        | ?     | Х    |
|----------------------------------------|-------------------------------|-------|------|
| Index                                  |                               |       |      |
| Haupt <u>e</u> intrag:                 | Grammatik                     |       |      |
| <u>U</u> ntereintrag:                  | Interpunktion                 |       |      |
| Optionen                               |                               |       |      |
| O Querverweis                          | s: Siehe                      |       |      |
| Aktuelle Sei                           | te                            |       |      |
| O <u>S</u> eitenberei                  | ch                            |       |      |
| Textmarke:                             |                               |       | ~    |
| Seitenzahlenforn                       | nat                           |       |      |
| Eett                                   |                               |       |      |
| Kurs <u>i</u> v                        |                               |       |      |
| Dialogfeld bleibt<br>Indexeinträge fes | geöffnet, um me<br>stzulegen. | hrere |      |
| Festlegen                              | <u>Alle festlegen</u>         | Abbre | chen |

#### Der Indexeintrag ist nun im Text sichtbar:

| DG Nexolution Start Einfügen Ent                | wurf Layout Verweise Sendungen Überprüfen Ansicht Entwicklertools Add-Ins A                                                                                                    | crobat Entwurf                                                                                                    | Layout 🛛 Was möc 🛛 🗛 Freigebe                                                                                                    |
|-------------------------------------------------|----------------------------------------------------------------------------------------------------|----------------------------------------------------------------------------------------------------|----------------------------------------------------------------------------------------------------|
| Ausschneiden<br>) Kopieren<br>Format übertragen | · A* A*   タ     ::::::::::::::::::::::::::::::::::::                                                                                                    | → Suchen →<br>ab<br>ac Ersetzen<br>→ Arkieren →                                                                                              | Adobe PDF Unterschriften<br>erstellen und teilen anfragen                                                                                                    |
| henablage 🕫 Schri                               | ftart 🕞 Absatz 🕞 Formatvorlagen                                                                                                    | ra Bearbeiten                                                                                                    | Adobe Acrobat                                                                                                    |
| (*2****1)                                       | Nicht einmal von der allmächtigen Interpunktion (XE "Grammatik Interpunktion)<br>Blindtexte beherrscht – ein geradezu unorthographisches Leben. Eines Tages a<br>eine kleine Zeile Blindtext, ihr Name war Lorem Ipsum, hinaus zu gehen<br>Grammatik. Der große Oxmox riet ihr davon ab, da es dort wimmele von bös<br>wilden Fragezeichen und hinterhältigen Semikoli, doch das Blindtextchen ließ s<br>Wichtig<br>Nicht einmal von der allmächtigen Interpunktion werden die Blindtexte beh<br>geradezu unorthographisches Leben. Eines Tages aber beschloss eine<br>Blindtext, ihr Name war Lorem Ipsum, hinaus zu gehen in die weite Grammatik<br>von der allmächtigen Interpunktion werden die Blindtexte beherscht –<br>unorthographisches Leben. | werden die<br>aber <u>beschloß</u><br>in die weite<br>en Kommata,<br>ich<br>werrscht – ein<br>kleine Zeile<br>k Nicht einmal<br>ein geradezu | Indexeintrag festlegen ? X<br>Index<br>Hauptgintrag: Grammatik<br>Untereintrag: Interpunktion<br>Optionen<br>Oguerverweis: Siehe<br>Querverweis: Siehe<br>Aktuelje Seite<br>Seitenbereich<br>Textmarke:<br>Seitenzahenformat<br>Fett |
| ,                                               | 9 Eines Lages aber <u>beschlogs</u> eine kleine Zeile Blindtext, ihr Name war Lorem I<br>zu gehen in die weite Grammatik. Der große Oxmox riet ihr davon ab, da es<br>von bösen Kommata, wilden Fragezeichen und hinterhältigen <u>Semikol</u><br><u>Blindtextchen</u> ließ sich nicht beirren:                                                                                                    | psum, hinaus<br>dort wimmele<br>ji, doch das                                                                                                 | Dialogfeld bleibt geöffnet, um mehrere<br>Indexeinträge festzulegen.<br>Festiegern Alle festiegern Schließen                                                                                                    |

#### **Hinweis**

Das Fenster "Indexeintrag festlegen" muss nicht geschlossen werden. Sobald ein neuer Begriff im Text markiert wurde und man anschließend auf das Fenster klickt, aktualisiert sich das Haupteintrag-Feld **automatisch.** Mit Klick auf "Festlegen" wird der neue Indexeintrag bestätigt.